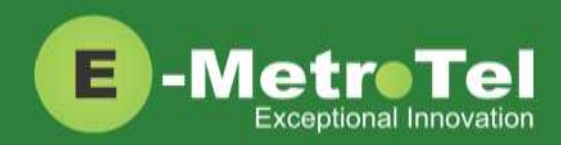

# UCx and CS1000 Feature Comparison Guide for Nortel IP phones

| Date: | 22 November 2016 |
|-------|------------------|
| Dale. |                  |

System: UCx

Release: 5.0

Phone models: Nortel IP Phones i20xx Series, 11xx Series and 12xx Series

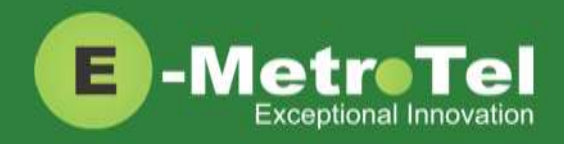

## **Table of Contents**

| 1.  | Introduction3                                                       |
|-----|---------------------------------------------------------------------|
| 2.  | Features Comparison4                                                |
| 2.1 | Making a Call4                                                      |
| 2.2 | While on a Call4                                                    |
| 2.3 | Incoming Calls5                                                     |
| 2.4 | Calls with Multiple Parties                                         |
| 2.5 | Additional Features available on the UCx6                           |
| 3.  | Services Key7                                                       |
|     | Features available from Services key listed in order of appearance7 |
| 4.  | Voicemail10                                                         |
| 4.1 | Accessing Voicemail10                                               |
| 4.2 | Direct Dial to Voicemail10                                          |
| 5.  | User Extension Portal11                                             |

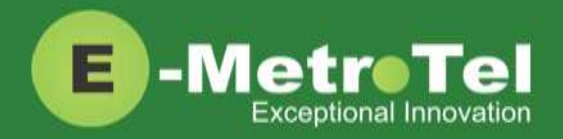

# 1. Introduction

This Feature Guide provides a comparison of the feature usage for i20xx/11xx/12xx series VoIP telephone sets when connected to the UCx Server versus the CS1000.

Depending on the model of phone you have, different keys may be offered for different features. Nevertheless, there are some basic set of controls and buttons that will be available across all models.

The figure below shows the button layout of the 1140E IP phone as a reference. Refer to the respective Nortel IP phone user guide for the button layout of your phone.

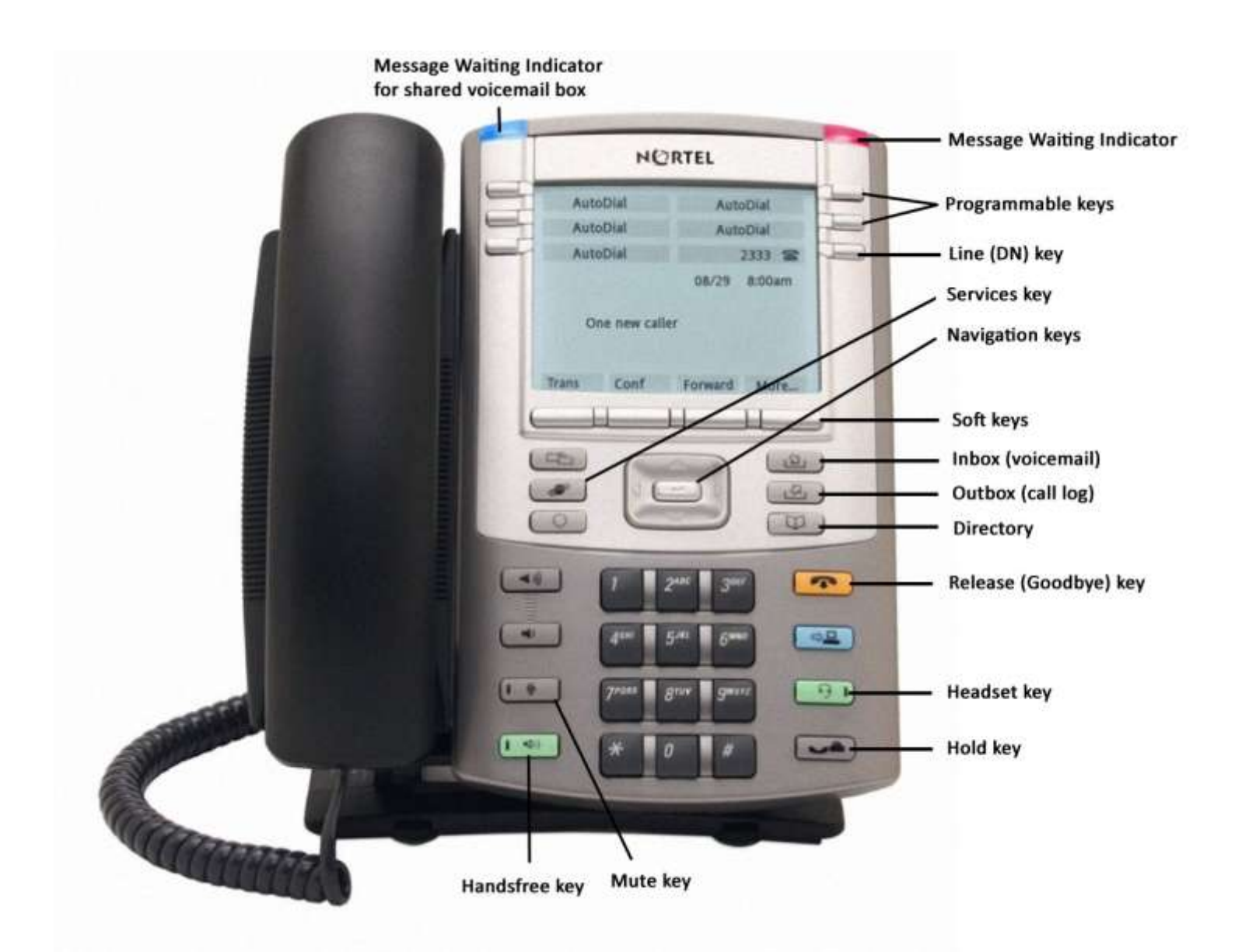

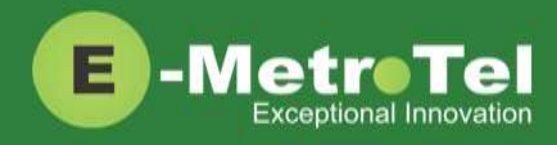

# 2. Features Comparison

## 2.1 Making a Call

| Feature                  | UCx                                          | CS1000                                 |
|--------------------------|----------------------------------------------|----------------------------------------|
| Using Off-hook dialing   | Lift handset                                 | Same                                   |
| Using On-hook dialing    | Press DN key                                 | Same                                   |
| Using handsfree dialing  | Press Handsfree key                          | Same                                   |
| Using System Directory   | Press Directory key                          | Press Directory key and select         |
|                          |                                              | Corporate Directory                    |
| Using Personal Directory | Not available                                |                                        |
| Using Call History       | Press Outbox key                             | Press Directory key and select Callers |
|                          |                                              | List                                   |
| Using Autodial           | Not available                                |                                        |
| Using Last Number Redial | Press Redial softkey                         | Same                                   |
| Using Hotline            | Configured by administrator, lift handset or | Press Hotline softkey to automatically |
|                          | press DN/Handsfree key to automatically dial | dial the configured number             |
|                          | the configured number                        |                                        |
| Using Intercom (Voice    | Dial <b>*80</b> + DN                         | Press Intercom key + intercom group    |
| Call)                    |                                              | code                                   |
| Using Paging             | Dial Page Group DN                           | Dial Page Trunk Access Code            |
| Using Ring Again         | Press <b>RngAgn</b> softkey                  | Same                                   |
| Using Speed Call         | Dial *75                                     | Press Speed Call Controller soft key   |
| Using System Speed Call  | Dial *0                                      | Press System Speed Call soft key       |

## 2.2 While on a Call

| Feature                   | UCx                                            | CS1000                      |
|---------------------------|------------------------------------------------|-----------------------------|
| On Hold                   | Press Hold key                                 | Same                        |
| On Hold Reminder          | Yes                                            | Yes                         |
|                           | (Time period configurable by administrator)    |                             |
| Transfer                  | Press Transfer softkey + DN + Transfer softkey | Same                        |
| Transfer (Blind)          | Dial ## + DN                                   | Not available               |
| Transfer to Voicemail Box | Dial ## + #* + DN                              | Not available               |
| Transfer Reminder Recall  | Not available                                  |                             |
| Attendant Recall          | Transfer to "0"                                | Press Attendant Recall key  |
|                           |                                                |                             |
| Call Park                 | Press Park softkey                             | Press Park softkey twice or |
|                           |                                                | Park+DN+Park                |
| Call Park Recall          | Yes                                            | Yes                         |

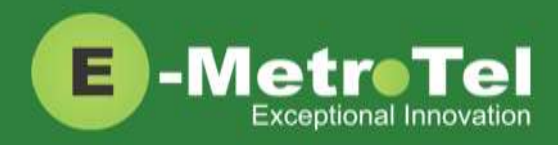

| Feature                                                             | UCx                                                                                                    | CS1000                  |
|---------------------------------------------------------------------|----------------------------------------------------------------------------------------------------|-------------------------|
| Call Park Retrieval                                                 | Dial DN announced when the call was parked or dial <b>*86</b> to retrieve the oldest parked call                                   | Press Park softkey + DN |
| Recording Calling Party<br>Number                                   | Not available                                                                                                    |                         |
| Display Name/Number for active call                                 | For telephones with only a single line display,<br>you can press the <b>Info</b> softkey to toggle<br>between the Name and Number. | Not available           |
| Display Name/Number for<br>incoming call while on an<br>active call | Name/number displayed automatically.                                                                                               | Press Display key       |
| Call Trace                                                          | Dial *69                                                                                                    | Press Call Trace key    |

## 2.3 Incoming Calls

| Feature                               | UCx                                                                                  | CS1000                         |
|---------------------------------------|--------------------------------------------------------------------------------------|--------------------------------|
| Auto Answer                           | When Internal Auto Answer is set to Intercom,                                        | Press Automatic Answerback key |
|                                       | all calls from internal extensions will behave as                                    |                                |
|                                       | intercom calls (i.e. auto-answered). All external                                    |                                |
|                                       | calls or calls under certain circumstances (e.g.                                     |                                |
|                                       | Blind Transfer and Follow Me) will behave as a                                       |                                |
|                                       | normal call. Internal auto answer is configured                                      |                                |
|                                       | by the UCx administrator.                                                            |                                |
| Call Pickup                           | Dial ** + DN                                                                         | Press Pickup key + DN          |
| Group Pickup                          | Dial *8                                                                              | Press Group Pickup softkey     |
| Call Waiting                          | Dial <b>*70</b> to activate and <b>*71</b> to deactivate Configured by administrator |                                |
| Call Forward All <sup>1</sup>         | Press Forward softkey + DN + Forward softkey Same                                    |                                |
| Call Forward Busy <sup>1</sup>        | Dial <b>*90</b> + DN to activate and <b>*91</b> to deactivate                        | Not available                  |
| Call Forward Unavailable <sup>1</sup> | Dial <b>*52</b> + DN to activate and <b>*53</b> to deactivate                        | Not available                  |
| Internal Call Forward                 | Not available                                                                        |                                |
| Remote Call Forward                   | Dial DISA number + PIN code + <b>*720</b> + DN to                                    | Dial DISA number + Remote Call |
|                                       | activate.                                                                            | Forward Activate FFC + Station |
|                                       | Dial DISA number + PIN code + <b>*73</b> + DN to                                     | Control Password + DN + #      |
|                                       | deactivate.                                                                          |                                |
|                                       | OR                                                                                   |                                |
|                                       | Configure via User Extension Portal                                                  |                                |
|                                       | (See section 5. User Extension Portal)                                               |                                |
| Make Set Busy                         | Press MSB key                                                                        | Same                           |

1: Dial \*74 to deactivate all types of call forwarding

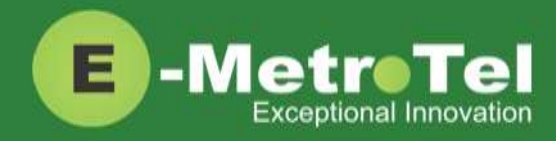

## 2.4 Calls with Multiple Parties

| Feature                        | UCx                                                               | CS1000                                                    |
|--------------------------------|-------------------------------------------------------------------|-----------------------------------------------------------|
| Call Join                      | Press <b>Conference</b> softkey + <b>Join</b> softkey + DN<br>key | Press Conference softkey + DN key<br>+ Conference softkey |
| Conference                     | Press Conference softkey + Dial the DN +<br>Conference softkey    | Same                                                      |
| Conferee Selectable<br>Display | Not available                                                     |                                                           |
| Group Call                     | Not available                                                     |                                                           |

### 2.5 Additional Features available on the UCx

| Feature               | UCx                              | Description                                                   |
|-----------------------|----------------------------------|---------------------------------------------------------------|
| Blacklist             | Dial *30                         | Add a number to the blacklist.                                |
|                       |                                  | Blacklisted numbers are screened and blocked from all         |
|                       |                                  | incoming routes. (Internal DNs cannot be blacklisted.)        |
| Blacklist Cancel      | Dial * <b>31</b>                 | Remove a number from the blacklist.                           |
| Blacklist Last Caller | Dial *32                         | Add the number from the last caller to the blacklist.         |
| Call Recording toggle | Dial *1#                         | Toggle start and stop recording.                              |
|                       |                                  | (On Demand Recording must be enabled for the DN by the        |
|                       |                                  | administrator.)                                               |
| Follow Me toggle      | Dial <b>*21</b>                  | Toggle the Follow Me feature on and off.                      |
| Intercom Allow        | Dial <b>*54</b> or <b>*54XXX</b> | Allow all intercom calls to the phone OR allow intercom calls |
|                       |                                  | from a specific DN (XXX).                                     |
| Intercom Disallow     | Dial <b>*55</b> or <b>*55XXX</b> | Disallow all intercom calls to the phone OR disallow          |
|                       |                                  | intercom calls from a specific DN (XXX).                      |
| Speak your Extension  | Dial *65                         | Play a message saying your current extension/DN number.       |
| Speak Time            | Dial *60                         | Play a message saying the current system time.                |
| Stamp Log             | Dial 9*9                         | Create a time stamp log entry for troubleshooting purposes.   |
| Wake Up Call          | Dial *68                         | Schedule a reminder or wake-up call.                          |

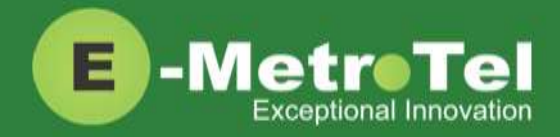

# 3. Services Key

To invoke a feature using the Services key, perform the following steps:

- 1. While the phone is idle, press the **Services** key
- 2. Use the down arrow key to locate the desired feature
- 3. Press the Invoke soft key

#### Features available from Services key listed in order of appearance

Features that can only be invoked via the Services key are highlighted in **bold**.

| Feature                  | Feature access code                    | Description                                                                                                    |
|--------------------------|----------------------------------------|----------------------------------------------------------------------------------------------------|
| Stamp log                | 9*9                                    | Creates a time stamp log entry for troubleshooting purposes.                                                                                                    |
| Speed dial               | *0                                     | Dials the number stored in the System Speed Dial list.                                                                                                    |
| Voice call (Intercom)    | <b>*80</b> + DN                        | Uses the speaker of another phone set as an intercom.                                                                                                    |
| Group pickup             | *8                                     | Answers a call alerting at another DN that belongs to the same group.                                                                                                    |
| Directed pickup          | ** + DN                                | Answers a call alerting at another DN.                                                                                                    |
| Call timer               |                                        | Shows the duration of the current or the most recent call.                                                                                                    |
| Do not disturb           | * <b>78</b> or<br>* <b>76</b> (toggle) | Activates Make-Set-Busy feature.                                                                                                    |
| Do not disturb<br>cancel | * <b>79</b> or<br>* <b>76</b> (toggle) | Deactivates Make-Set-Busy feature.                                                                                                    |
| Call forward             | *72 + DN                               | Activates Call Forward all calls.                                                                                                    |
| Call forward cancel      | *73                                    | Deactivates Call Forward all calls.                                                                                                    |
| Forward to voicemail     |                                        | Activates Call Forward all calls to Voicemail.                                                                                                    |
| CID blocking             |                                        | Blocks the Caller Name and ID for the next outbound call.<br>(Once any outbound call is made, the feature is automatically deactivated.<br>This feature has no effect on internal calls.) |
| CID blocking cancel      |                                        | Cancel Caller ID blocking.                                                                                                    |
| Hotdesking               |                                        | Temporarily assigns a DN to the phone that normally uses another DN.<br>(Similar to Virtual Office)                                                                                       |
| Hotdesking cancel        |                                        | Cancels the Hotdesking feature and returns the phone back to its normal DN.                                                                                                    |

Copyright E-MetroTel ©2016

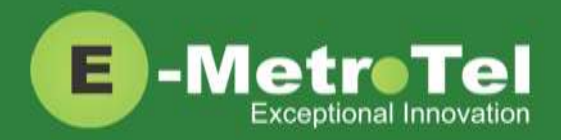

| Feature                    | Feature access code       | Description                                                                                                    |
|----------------------------|---------------------------|----------------------------------------------------------------------------------------------------|
| Static Time/Date           |                           | For phones with no dedicated date and time area, this feature is invoked<br>to always show the time and date on the screen. The Static Time and Date<br>feature keeps the Time and Date on the display of the phone even when<br>there are missed calls or new messages on the phone.                                                               |
| Static Time/Date<br>cancel |                           | Cancel Static Time and Date feature.                                                                                                    |
| Agent Login  /<br>Logout   | * <b>45</b> + Queue<br>DN | Toggles queue member Login and Logout.                                                                                                    |
| Agent Not Ready /<br>Ready | * <b>46</b> + Queue<br>DN | Toggles queue member Not Ready / Ready state.                                                                                                    |
| External autodial          |                           | Configures an autodial key for an external telephone number.                                                                                                    |
| Internal autodial          |                           | Configures an autodial key for an internal DN.                                                                                                    |
| Configure feature          |                           | Configures any programmable key on the phone to invoke a supported feature.                                                                                                    |
| Language - English         |                           | Configures the language of voice prompts used for services such as voicemail, conferencing etc.                                                                                                    |
| Language - French          |                           |                                                                                                    |
| Language - Spanish         |                           |                                                                                                    |
| Language - default         |                           |                                                                                                    |
| Time zone offset           |                           | By default, the system time of the UC <sup>X</sup> Server is displayed. If a phone is installed in a different time zone, the UC <sup>X</sup> system time must be adjusted in order to display the correct time for the phone. This feature allows the user to select the time zone offset to be used for the date and time displayed on the phone. |
| Ring type                  |                           | Configures the ring type used for the phone.                                                                                                    |
| Contrast                   |                           | Selects the display contrast used by the phone.                                                                                                    |
| Ring volume                |                           | Selects the ring volume used by the phone.                                                                                                    |
| Page general               |                           | Initiates paging to the default page group                                                                                                    |
| Page zone 1                |                           | Initiates paging to the first page group with Group Description ending with the digit "1".                                                                                                    |
| Page zone 2                |                           | Initiates paging to the first page group with Group Description ending with the digit "2".                                                                                                    |
| Page zone 3                |                           | Initiates paging to the first page group with Group Description ending with the digit "3".                                                                                                    |

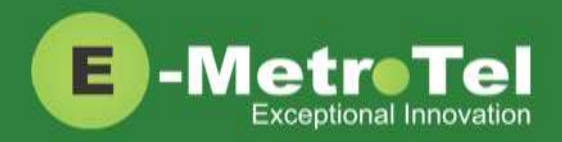

| Feature           | Feature access code | Description                                                                                                    |
|-------------------|---------------------|----------------------------------------------------------------------------------------------------|
| Page zone 4       |                     | Initiates paging to the first page group with Group Description ending with the digit "4".                                          |
| Page zone 5       |                     | Initiates paging to the first page group with Group Description ending with the digit "5".                                          |
| Page zone 6       |                     | Initiates paging to the first page group with Group Description ending with the digit "6".                                          |
| Redial            |                     | Dials the last dialed number                                                                                                    |
| Voicemail         | *97                 | Accesses the voicemail box.                                                                                                    |
| Voicemail number  |                     | Displays the voicemail DN number.                                                                                                   |
| Leave Message     | #* + DN             | Directly dials the voicemail box of a DN without ringing the phone to leave a message.                                              |
| Call log          |                     | Shows the call history.<br>(This feature is not supported on phones with single line display screens<br>and do not have soft keys.) |
| Directory         |                     | Accesses the corporate directory.                                                                                                   |
| Time announcement | *60                 | Announces the current system time.                                                                                                  |
| Button inquiry    |                     | To check what is programmed on a button on the set                                                                                  |
| Test sets         |                     | To test the functioning of a button on the set                                                                                      |

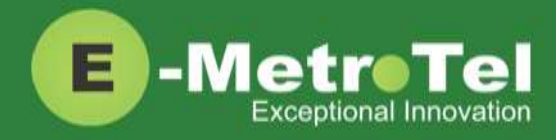

# 4. Voicemail

## 4.1 Accessing Voicemail

If your UC<sup>X</sup> administrator has configured a mailbox for your DN, your phone will indicate with a red lamp that you have message(s) waiting. For more details, refer to the *UCx Voicemail User Guide*.

To access your voicemail box:

1. Press the Inbox key

Or you can:

1. Dial \*97

To access your mailbox from a different phone:

- 1. Dial \*98
- 2. Followed by your DN number

#### 4.2 Direct Dial to Voicemail

You can dial directly to a DN's voicemail box without ringing the phone set:

- 1. Dial #\*
- 2. Followed by the DN number

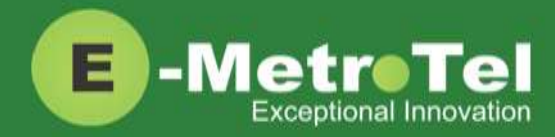

## 5. User Extension Portal

Each DN created with a voicemail box has access to a user extension portal where the end user can access their own voicemail box, call recordings and other features enabled for the DN. For more details, refer to the **User Manual for UCx User Extension Portal**.

#### Accessing the User Extension Portal

Access the user portal by entering the following URL in a web browser:

#### http://your\_ucx\_server\_ip\_hostname/recordings

For example, if your UC<sup>X</sup> Server IP address is 192.168.1.200, access the user portal as follows:

#### http://192.168.1.200/recordings

Log-in using your DN number and your voicemail password.

| E-MetroTel                                         |                                                                                                    |
|----------------------------------------------------|----------------------------------------------------------------------------------------------------|
| Login                                              |                                                                                                    |
| Login: 32<br>Password: •<br>Re<br>E                | 25<br>Submit<br>emember Password                                                                                                    |
| Use your <b>V</b> .<br>This is the :<br>For passwo | oicemail Mailbox and Password<br>same password used for the phone<br>and maintenance or assistance, contact your Phone System Administrator |